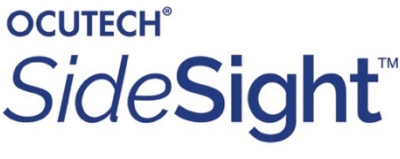

SideSight Settings UserGuide.v5.0

## Instructions to install and use the SideSight<sup>™</sup> User Settings program:

This only works on a windows computer.

## To Install the **SideSight**<sup>™</sup>**User Settings** program:

 Create a folder (on your desktop) labelled SideSight User Settings and download this file to this folder. This may take several minutes

SideSightSettingsInstaller1.3.0.exe

2. Once downloaded double-click on the SideSightSettingsInstaller.exe file. This will create the SideSight User Settings Application on your computer.

The Application Link will look like this:

| Q                     |  |
|-----------------------|--|
| SideSight<br>Settings |  |

| or or or or or or or or or or or or or o | Setur:                                                                                                    |
|------------------------------------------|----------------------------------------------------------------------------------------------------|
| DCUTECH*                                 | COM port:                                                                                                    |
| SidoCiaht                                |                                                                                                    |
| sidesign                                 | SideSight v2.1.0<br>S/N: 886CD0522E93D4A6                                                                                                    |
| deSight Interface                        |                                                                                                    |
| Configuration :                          |                                                                                                    |
| Device Operation:                        |                                                                                                    |
| Measurement Interval:                    | 200 - requency of distance ranging measurement in msecs. 200ms = 5 times/second                                                                                                    |
| Vibration Intensity:                     | 80 🗘 % Strong= 100% Medium= 80% Weak= 60%                                                                                                    |
| Parameters:                              | For the statistic sector sector and the state of the state of the stat |
| Notification Zone:                       | 7 → ft - Purchest distance to measure- suggest / reet. (should never be the closest distance)                                                                                                    |
| Warning Zone                             | 5 🕞 🕅 🕂 🛻 Medium distance to measure- suggest 5 feet. (should never be zero)                                                                                                    |
| Alert Zone                               | 3 💭 ft 🛻 Closest distance to measure- suggest 3 feet (it may be zero)                                                                                                    |
| Notification Departure Ratio:            | 11 🗑 👕                                                                                                    |
| Warning Departure Ratio:                 | 1.2 - The % change in distance that would create a new alert                                                                                                    |
| Alert Departure Ratio:                   | 13 🗘 🖌                                                                                                    |
| Notification Pulse Counter               |                                                                                                    |
| Warning Pulse Counts:                    | 2 The # of vibrations at each notification distance (can be zero)                                                                                                    |
| Alet Pulse Counts:                       | 31                                                                                                    |
|                                          |                                                                                                    |
| Update                                   | Betrieve                                                                                                    |
| ······································   | <b></b>                                                                                                    |
| Log Output:                              |                                                                                                    |
| Clear                                    |                                                                                                    |
|                                          |                                                                                                    |
|                                          |                                                                                                    |

To Change the Settings on the SideSight<sup>™</sup>

1. Connect a USB-C cable from the SideSight to your computer

2. Click on the COM port which will be automatically displayed. (#1)

3. The SideSight's current settings will now be displayed. 4. Alter any of the SideSight settings as you may prefer. 5. Click the "Update" button on the bottom left. (#2) The 'Retrieve' button 6. reads the current settings back from the SideSight. (#3) The updated settings will 7. be stored permanently until you change them again.

**NOTE:** To find the original configuration settings, start the SideSight Settings application without attaching the device and observe the configuration values displayed. These are the original default settings.

## To Update the SideSight<sup>™</sup> Firmware:

If Ocutech releases an updated Firmware application you will need to update your current SideSight application.

Please follow these steps to update the SideSight Firmware Application.

| O SideSight Settings 1.1.0 – X 4                       | Settings application                                                                  |
|--------------------------------------------------------|---------------------------------------------------------------------------------------|
| SideSight TM SideSight v2.1.0<br>S/N: 886CD0522E93D4A6 | <ol> <li>Connect a USB-C cable<br/>from the SideSight to your<br/>computer</li> </ol> |
| Configuration:                                         | 3. Click the COM port                                                                 |
| Device Operation:                                      | selection at the top which will                                                       |
| Measurement Interval: 200 🗭 ms                         | prompt the proper port<br>automatically (#4)                                          |
| Vibration Intensity: 80 😴 %                            | 1 Click undate firmware                                                               |
| Parameters:                                            | hutton on the top right (#5)- a                                                       |
| Notification Zone: / 🖶 ft                              | window will open automatically                                                        |
| Waming Zone                                            | prompting you to select a ZIR file                                                    |
| Alert Zone 3 🐨 tt                                      | prompting you to select a zip me.                                                     |
| Notification Departure Ratio: 1.1                      | 5. Double-click the <i>Firmware</i>                                                   |
| Warning Departure Ratio: 1.2                           | folder and then click on the                                                          |
| Alert Departure Ratio: 1.3 🜩                           | SideSightFirmwarex.x.x ZIP file<br>and click 'open' DO NOT un-zip                     |
| Notification Pulse Counts: 1                           | the file                                                                              |
| Warning Pulse Counts: 2                                | the file.                                                                             |
| Alert Pulse Counts: 3                                  | 6 The firmware will be                                                                |
|                                                        | undated automatically. You can                                                        |
| Update Retrieve                                        | follow the update progress in                                                         |
| Log Output:                                            | the bottom window (#6).                                                               |
| Clear 6                                                | Depending upon the speed of<br>your computer this may take                            |
|                                                        | several seconds.                                                                      |